# IMMATRYKULACJA GOŚCIA ZAGRANICZNEGO

## Z IRGZ DO USOS

#### I. POBIERANIE DANYCH OSOBOWYCH

Na potrzeby tej instrukcji korzystamy z USOSadm JAVA

1. Dane pobieramy ze strony USOSadm Java, potocznie zwanym "Zielonym", dostępnym pod adresem:

https://usosadm.uw.edu.pl/usosadm/osoby/pobieranieDanychOsobowych/pobieranieDanych Osobowych.jsf

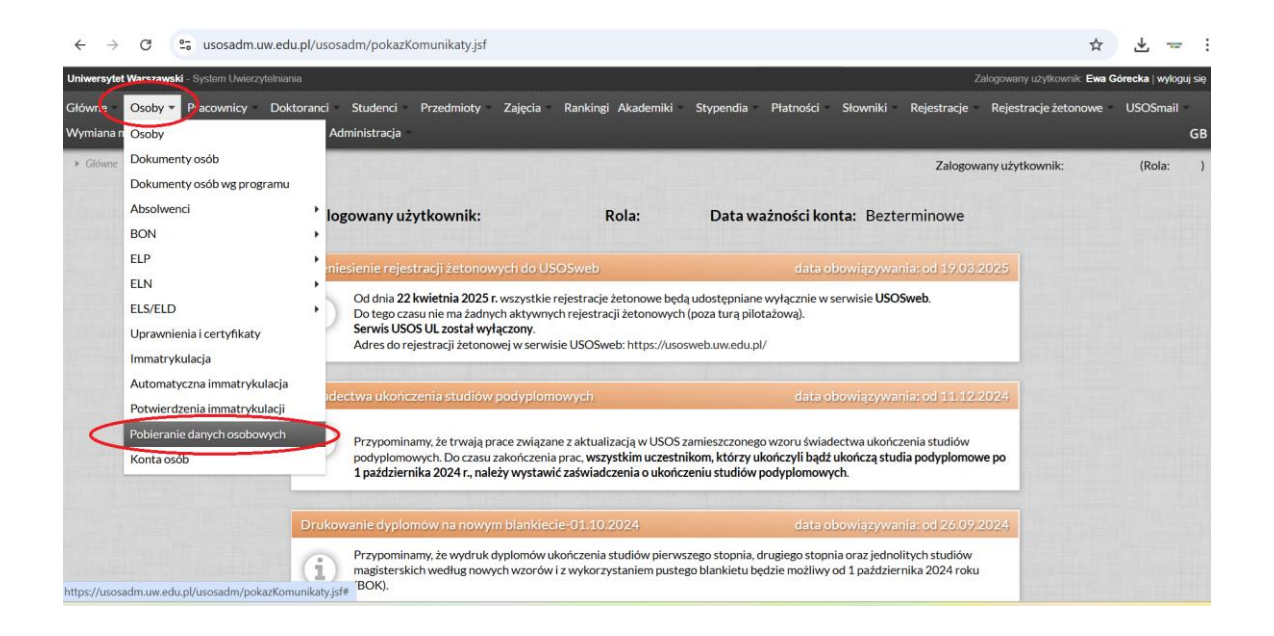

MENU: Osoby / Pobieranie danych osobowych

- 2. Wybieramy z listy:
- I. JEDNOSTKĘ OSOBY,
- II. następnie odpowiednią instalację IRK w naszym przypadku https://visitors.uw.edu.pl/,
- III. adres mailowy lub PESEL gościa (o ile posiada).

Naciskamy przycisk POBIERZ DANE oraz DALEJ.

| Pot                                | pieranie danych osobowych - krok 1                                            |
|------------------------------------|-------------------------------------------------------------------------------|
| Jednostka osoby:*                  | 21000000 (Wydział Nauk Politycznych i Studiów Międzynarodowych) 🛛 🗶 🥨 Wybierz |
| Instalacja IRK:*                   | https://visitors.uw.edu.pl/                                                   |
| PESEL lub adres e-mail kandydata:* | @gmail.com Pobierz dane                                                       |
|                                    | Osoba: Anna A<br>Data ostatniej modyfikacji: 23.03.2022 09:39                 |

- 3. Dane się pojawią, o ile zostały wprowadzone w IRGZ.
- a) Jeśli osoba jest już w systemie, USOS zasugeruje sparowanie rekordów, należy wybrać przycisk **WSKAZANA OSOBA**
- b) Jeśli osoby nie było do tej pory w systemie, należy kliknąć NOWA OSOBA

|                           | <u>(</u>            | 2                         |               |                             |                            |                                      |              |             |
|---------------------------|---------------------|---------------------------|---------------|-----------------------------|----------------------------|--------------------------------------|--------------|-------------|
|                           |                     |                           |               | -irai in real in the strat  |                            | N. B. Stratter and The second second |              | 41          |
| azie znajdują się osoby o | podobnych danych. J | eśli widzisz wśród nich i | mmatrykulowan | ą osobę, wybierz ją z tabel | i zamiast tworzyć nowy reł | kord.                                |              | •           |
| Nazwisko                  | Imię                | Drugie imię               | PESEL         | Data urodzenia              | Miejsce urodzenia          | Numer dokumentu                      | Obywatelstwo | Podobieństw |
|                           |                     |                           |               | Immatrykulowana osoba       |                            |                                      |              |             |
| A                         | Anna                |                           |               | 01.01.1975                  | Budapest                   |                                      | HU           |             |
|                           |                     |                           |               | Podobne osoby               |                            |                                      |              |             |
|                           | Anna                |                           |               | 01.01.1975                  | Budapest                   |                                      | HU           | 100%        |
|                           | Anna                |                           |               |                             |                            |                                      | ES           | 23.8%       |
|                           | Anna                |                           |               |                             |                            |                                      | PL           | 23.8%       |
|                           | Anna                |                           |               |                             |                            |                                      |              | 23.8%       |
|                           | Anna                |                           |               |                             |                            |                                      | PL           | 23.8%       |
|                           | Anna                |                           |               |                             |                            |                                      |              | 23.8%       |
|                           | Anna                |                           |               |                             |                            |                                      |              | 23.8%       |
|                           | Anna                |                           |               |                             |                            |                                      |              | 23.8%       |
|                           | Anna                |                           |               |                             |                            |                                      |              | 23.8%       |
|                           | Anna                |                           |               |                             |                            |                                      | PL           | 23.8%       |
|                           | Anna                |                           |               |                             |                            |                                      | PL           | 23.8%       |
|                           | Anna                |                           |               |                             |                            |                                      | PL           | 23.8%       |
|                           | Anna                |                           |               |                             |                            |                                      | PL           | 23.8%       |
|                           | Anna                |                           |               | 01.01.1975                  | Szczecin                   |                                      | PL           | 23.8%       |
|                           | anna                |                           |               |                             |                            |                                      | PL           | 23.8%       |
|                           | Anna                |                           |               |                             |                            |                                      |              | 23.8%       |
|                           | Anna                |                           |               |                             |                            |                                      | PL           | 23.8%       |
|                           | Anna                |                           |               | 01.01.1975                  | Warszawa                   |                                      | PL           | 23.8%       |
|                           | Anna                |                           |               |                             |                            |                                      | IT           | 23.8%       |
|                           | Anna                |                           |               |                             |                            |                                      | DE           | 23.8%       |

 Następnie upewniamy się czy immatrykulujemy daną osobę na prawidłowy program. Jeśli jednostka jest prawidłowa, wybieramy DALEJ BEZ ZMIANY.

Jeśli należy zmienić jednostkę, wybieramy ZMIEŃ JEDNOSTKĘ

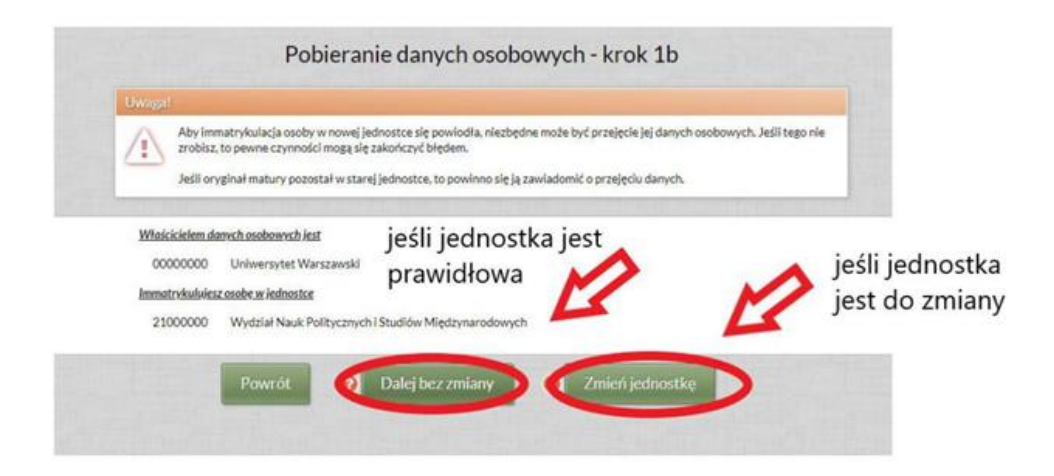

5. Wybieramy, które dane z IRK mają być przeniesione do USOS lub uaktualnione w USOS, klikając DALEJ BEZ ZMIANY lub PRZEPISZ DANE Z IRK.

|                                  | Dane z IRK                          | <ul> <li>Image: A second second s</li></ul> |                                    | Dane w USOS                 |  |
|----------------------------------|-------------------------------------|----------------------------------------------------------------------------------------------------|------------------------------------|-----------------------------|--|
| Nowa jednostka:                  | 21000000                            |                                                                                                    | Jednostka osoby:                   | 00000000                    |  |
| Nazwisko:*                       | A                                   | <ul> <li>✓</li> </ul>                                                                                                    | Nazwisko:                          | A                           |  |
| Imię:*                           | Anna                                | <ul> <li>✓</li> </ul>                                                                                                    | Imię:                              |                             |  |
| Drugie imię:                     |                                     | <ul> <li>✓</li> </ul>                                                                                                    | Drugie imię:                       |                             |  |
| Data urodzenia:*                 | 01.01.1975                          | ✓                                                                                                    | Data urodzenia:                    | 01.01.1975                  |  |
| Miejsce urodzenia: *             | Budapest                            | <ul> <li>Image: A second second s</li></ul> | Miejsce urodzenia:                 |                             |  |
| Kraj urodzenia: *                | HU 🔰 Wybier                         | z 🗸                                                                                                    | Kraj urodzenia: H                  |                             |  |
| Kraj ukończenia szkoły średniej: | Kliknij przycisk, aby wybrać Wybier | z 🗸                                                                                                    | Kraj ukończenia szkoły średniej: K | liknij przycisk, aby wybrać |  |
| Typ dokumentu:                   | paszport                            | - 🗸                                                                                                    | Typ dokumentu:                     |                             |  |
| Numer dokumentu:                 |                                     | <ul> <li>Image: A second second s</li></ul> | Numer dokumentu:                   |                             |  |
| Kraj wydania dokumentu:          | HU 🔰 Wybier                         | 4                                                                                                    | Kraj wydania dokumentu: H          |                             |  |
| Data ważności dokumentu:         | 2025 🛄                              | ✓                                                                                                    | Data ważności dokumentu:           | 2025                        |  |
| Płeć: *                          | kobieta                             | - 🗸                                                                                                    | Płeć:                              | kobieta                     |  |
| Obywatelstwo: *                  | HU 💥 Wybier                         | z 🗸                                                                                                    | Obywatelstwo: H                    |                             |  |
| PESEL:                           |                                     | ✓                                                                                                    | PESEL:                             |                             |  |
| Prywatny adres e-mail z IRK:*    | @gmail.com                          | <ul> <li>Image: A start of the start of the start of</li></ul>  | Prywatny adres e-mail w USOS:      | @gmail.com                  |  |
| <u>y adres e-mail</u>            |                                     |                                                                                                    |                                    |                             |  |
| Serwer pocztowy:                 |                                     |                                                                                                    |                                    |                             |  |
| Sposób tworzenia identyfikatora: | Przepisz adres prywatny             | - <b>/</b>                                                                                                    | Adres e-mail w USOS:               | @gmail.com                  |  |
| Nowy adres e-mail: *             | @gmail.com                          |                                                                                                    |                                    |                             |  |

### 6. Wybieramy dane cd.

| Pobleranie dan                                                                                                    | ych os   | sobowych - krok 3                                                                                                    |  |  |  |  |
|----------------------------------------------------------------------------------------------------|----------|----------------------------------------------------------------------------------------------------|--|--|--|--|
| Dane z IRK                                                                                                    |          | Dane w USOS                                                                                                    |  |  |  |  |
| sdres zamieszkania                                                                                                    |          | <u>Adres zamieszkania</u>                                                                                                    |  |  |  |  |
| Ulica: Numer domu: Numer lokalu: Czy miasto:"<br>Tak                                                                                                    |          | Ulica: Numer domu: Numer lokalu: Czy mlasto:                                                                                                    |  |  |  |  |
| Kod pocrtowy:         Kod zagraniczny:         Miejscowość:*           Klänij przycisk, aby wybrać         Wybierz         1089         Budapest                              | ✓        | Kod pozztowy:         Kod zagraniczny:         Miejscowość:           ktilknij przycisk, oby wytwać         Wtyblierz         1089         Budapest                                             |  |  |  |  |
| Simina:         Powiat:         Krajt*           Kilknij przycisk, aby wybrać         Wybierz         Kilknij przycisk, aby wybrać         Wybierz         HU         Wybierz |          | Gmina:         Powlat:         Krai:           Kšlanij przycisk, aby wybrać         Wyblerz         HU         Wyblerz                                                                          |  |  |  |  |
| dres korespondencyliny                                                                                                    |          | Adres korespondensviav.                                                                                                    |  |  |  |  |
| Ulica: Numer domu: Numer lokalu: Cry miasto:"                                                                                                    |          | Ulica: Numer domu: Numer lokalu: Czy miasto:                                                                                                    |  |  |  |  |
| Kod pocztowy: Kod zagraniczny: Miejscowość:*<br>Kliknij przycisk, dby wybrac Wybierz                                                                                          |          | Kod pocztowy:         Kod zagraniczny:         Miejscowość:           Klišnij przycisk, aby wybrac         Wybierz                                                                              |  |  |  |  |
| imina: Powiat: Krajs*<br>Kilinij przycisk, aby Wybierz Kilinij przycisk, aby Wybierz wybrać Wybierz wybrać                                                                    |          | Gmina:         Powiat         Kraj:           Klikni przycisk, aby         Wybierz         Klikni przycisk, aby         Wybierz           wybrać         Wybierz         wybrać         Wybierz |  |  |  |  |
|                                                                                                    |          |                                                                                                    |  |  |  |  |
| lefon                                                                                                    |          | Telefon                                                                                                    |  |  |  |  |
| lafan<br>Numer:* Typ:*<br>Komórkowy •                                                                                                    | <b>~</b> | Telefon<br>Numer: Typ:<br>Komdrkowy                                                                                                    |  |  |  |  |
| lefon<br>Lumer:* Typ:*<br>Komórkowy                                                                                                    | <b>~</b> | Telefon Numer: Typ: Komdrkowy Telefon alternatywny.                                                                                                    |  |  |  |  |
| Idefan  Typ:"  Komórkowy  Idefan atternativamv  Rumer:"  Typ:"  -brak  V                                                                                                    |          | Telefon       Numer:     Typ:       Komárkowy     -         Telefon alternativomy         Numer:     Typ:       + brak     +                                                                    |  |  |  |  |
| Idefan  Aumer:* Typs:  Idefan alternativany  Lidefan alternativany  KUI istoumek do shufby wojskowsj  KUI istoumek do shufby wojskowsj                                        |          | Talefan       Numer:     Typ:       Komárkowy     >         Telefan alternativeny         Mumer:     Typ:       brak     >         WKU istournek do słudby wojskowej                            |  |  |  |  |

7. Pobieranie danych do USOS kończymy zakładając konto wskazanej osobie.

|   | Pobieranie danych osobowych - koniec                          |
|---|---------------------------------------------------------------|
|   | Osoba: A Anna                                                 |
| 7 | Zakładanie kont osób                                          |
|   | Załóż konto                                                   |
|   | Pobieranie zdjęć                                              |
|   | Pobierz zdjęcie                                               |
|   | <u>Dodawanie osoby do modułu Kurs</u>                         |
|   | Dodaj                                                         |
|   | Przejście do innych formularzy - możliwość sprawdzenia danych |
|   | Konta osób Osoby Programy osób Przyjazdy Żetony osób          |
|   | Powrót do kroku 1                                             |

#### II. Definiowanie Gościa

| U | niwers | ytet Warszawski | i - System Uwierzytelnian | ia      |          |             |               |                |
|---|--------|-----------------|---------------------------|---------|----------|-------------|---------------|----------------|
| G | łówne  | • Osoby •       | Pracownicy - Dok          | toranci | Studenci | Przedmioty  | Zajęcia Ranki | ingi Akademiki |
| M | /ymiar | na międzynaro   | Pracownicy                |         | асја     | v           |               |                |
|   | Prace  | ownicy 🕨 Pracow | Ankiety                   |         | +        |             | CHARGE TRANS  |                |
|   | Prze   | ejdź do 🗸       | Komisje                   |         |          |             |               |                |
|   |        |                 | Udział w komisjach        |         |          |             |               |                |
|   | Wybi   | erz osobę wpis  | Wybory                    |         | imię     | •           | Numer stykowy | Numer bezsty   |
|   |        |                 | Projekty badawcze         |         | •        |             |               |                |
|   | Lp.    | Nazwisko        | Postępowania habili       | tacyjne |          | Drugie imię | PESEL         | Numer a        |
|   | 1      | -               |                           |         |          |             |               |                |
|   | 2      | -               |                           |         |          |             |               |                |

1. W zakładce PRACOWNICY wybieramy pierwszą opcję z rozwijanej listy.

## MENU: Pracownicy / Pracownicy

2. Klikamy przycisk + DODAJ

| Uniwersytet Warszawski - System Uwierzytelniania |                                          |                        |                   |           |                      |              |  |  |  |
|--------------------------------------------------|------------------------------------------|------------------------|-------------------|-----------|----------------------|--------------|--|--|--|
| Główne                                           | e Osoby Pracownicy                       | Doktoranci Stu         | udenci Przed      | dmioty Za | ajęcia Rank          | kingi Akadem |  |  |  |
| Wymiar                                           | na międzynarodowa Mo                     | bilny USOS Admini      | stracja           |           |                      |              |  |  |  |
| Prace                                            | ownicy > Pracownicy                      |                        |                   |           |                      |              |  |  |  |
| Prze                                             | ejdź do ▼                                | )                      |                   |           |                      |              |  |  |  |
|                                                  |                                          |                        |                   |           |                      |              |  |  |  |
| Wybi                                             | ierz osobę wpisując PESEL, r             | nr albumu bądź nazwisk | ko i imię         | Nur       | mer stykowy          | Numer be     |  |  |  |
| Wybi                                             | ierz osobę wpisując PESEL, r<br>Nazwisko | nr albumu bądź nazwisk | co i imię         | gie imię  | mer stykowy<br>PESEL | Numer be     |  |  |  |
| Wybi                                             | ierz osobę wpisując PESEL, r<br>Nazwisko | nr albumu bądź nazwisk | ko i imię<br>Drug | gie imię  | mer stykowy<br>PESEL | Numer be     |  |  |  |

3. Szukamy osoby poprzez wpisanie jej danych (tu nazwiska) i wskazujemy konkretną osobę, w naszym przypadku Axxxxxx Anna, przez przycisk WYBIERZ

| Uniwersytet Warszawski - S             |               |      |              |             |                 |         |
|----------------------------------------|---------------|------|--------------|-------------|-----------------|---------|
| Główne Osoby I<br>Wymiana miedzynarodo | Wybierz osobę |      |              |             |                 | 8       |
| Pracownicy > Pracownic                 |               | Imię | Drugie imię  | PESEL       | Jednostka osoby | *       |
| Przejdź do 👻 🛨                         | A             | Anna |              |             | 05100200        | Wybierz |
| Wybierz osobę wpisu                    |               |      | 1            | 1           | 1               | Wybierz |
| Lp. Nazwisko                           |               | Pie  | rwsza «« « » | »» Ostatnia |                 | 10 🗸    |

4. Potwierdzamy dodawanie nowego "współpracownika" przez przycisk TAK.

| <b></b> | Ostrzeżenie                                                                                                    |         |
|---------|----------------------------------------------------------------------------------------------------|---------|
|         | Czy chcesz dodać wybranego pracownika?<br>Należy dodać informację o zatrudnieniu etatowym bądź nieetatowym na odpowiedniej zakładce. W przypadku braku obu<br>typów danych pracownik nie będzie poprawnie rozpoznawany w serwisach internetowych jako osoba zatrudniona. | e       |
|         | ✓ Tak Ø Anuluj                                                                                                    | ار<br>ھ |

5. W "Zatrudnienia nieetatowe" wybieramy "Dodaj"

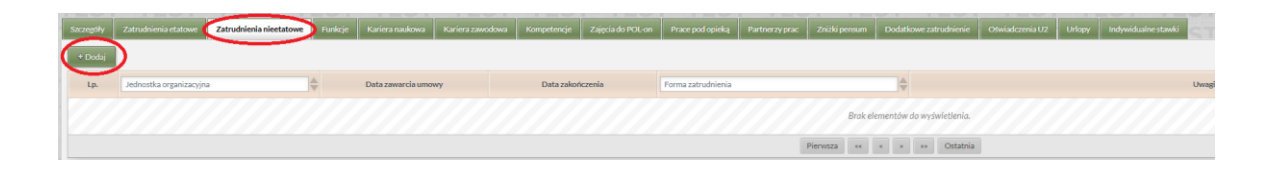

oraz wprowadzamy:

- a. Jednostkę organizacyjną (do której przyjeżdża gość jednostka w której pracuje osoba wprowadzająca dane) przez przycisk WYBIERZ
- b. Data zawarcia umowy (czytaj: rozpoczęcia wizyty)
- c. Data zakończenia (wizyty)
- d. Forma zatrudnienia "Gość"
- e. Zatwierdzamy przyciskiem ZAPISZ

| Dodaj zatrudnienie                       | *                 |
|------------------------------------------|-------------------|
|                                          | ? Pomoc           |
| Jednostka organizacyjna: TWOJA JEDNOSTKA | Wybierz           |
| Data zawarcia umowy: 01.04.2025 🛅        |                   |
| Data zakończenia: 30.06.2025 🥅           |                   |
| Forma zatrudnieni Gość                   | Wybierz           |
| Uwagi:                                   |                   |
| Kod HR:                                  |                   |
| 🗏 Zapisz 🗏 Zapisz i kontynuuj 🛛 🖉 Anuluj | * - pola wymagane |

6. Prawidłowo wprowadzona rola gościa wygląda następująco:

| 1 4   | A Contraction of the second second se |                    |                         | Anna                    |                                        |       |               |                     |        |          |
|-------|----------------------------------------------------------------------------------------------------|--------------------|-------------------------|-------------------------|----------------------------------------|-------|---------------|---------------------|--------|----------|
|       |                                                                                                    |                    |                         |                         |                                        | Pie   | rwsza ««      | « »                 | »»     | Ostatni  |
| Szcze | góły Z                                                                                                    | Zatrudnienia eta   | itowe                   | Zatrudnie               | nia nieetatowe                         | Funkc | e Kariera     | naukowa             | Karier | a zawodo |
| Zniżk | Zniżki pensum 📗 Dodatkowe                                                                                                    |                    | zatrudnie               | Inienie Oświadczenia U2 |                                        |       | Indywid       | Indywidualne stawki |        |          |
| ÷     | odaj                                                                                                    |                    |                         |                         |                                        |       |               |                     |        |          |
|       |                                                                                                    |                    | Data zawarcia<br>umowy  |                         | ata zawarcia<br>umowy Data zakończenia |       |               |                     |        |          |
| Lp.   | Jednost                                                                                                    | ka organiza 🜲      | Data za<br>um           | awarcia<br>owy          | Data zakończeni                        | a For | ma zatrudniei | nia 🌲               |        |          |
| Lp.   | Jednost<br>0203000                                                                                                    | ka organiza 🜲<br>0 | Data za<br>umo<br>15.05 | owy<br>5.2025           | Data zakończeni<br>12.06.2025          | Gośc  | ma zatrudnier | nia                 |        |          |

#### III. DRUKOWANIE LEGITYMACJI GOŚCIA ZAGRANICZNEGO

Drukowanie legitymacji jest możliwe dla gościa przebywającego na UW <u>co</u> najmniej 30 dni

- 1. Proszę wgrać standardowe zdjęcie legitymacyjne na konto osoby w USOS.
- 2. Legitymacje dla gości <u>przebywających na UW od 30 dni</u> będą drukowane "automatycznie" raz w tygodniu, bez konieczności zlecania ich przez jednostkę.
- 3. Odbiór legitymacji następuje w Budynku Dawnego Centrum Informatyzacji, Kampus Centralny UW - podobnie jak w przypadku legitymacji pracowniczych i studenckich.